PASSO A PASSO PARA EMISSÃO DO DAE (Documento de Arrecadação Estadual)

## Passo 01

Acessar o portal do servidor <u>www.portaldoservidor.mg.gov.br</u>

✓ Clicar em *Todos os Serviços* 

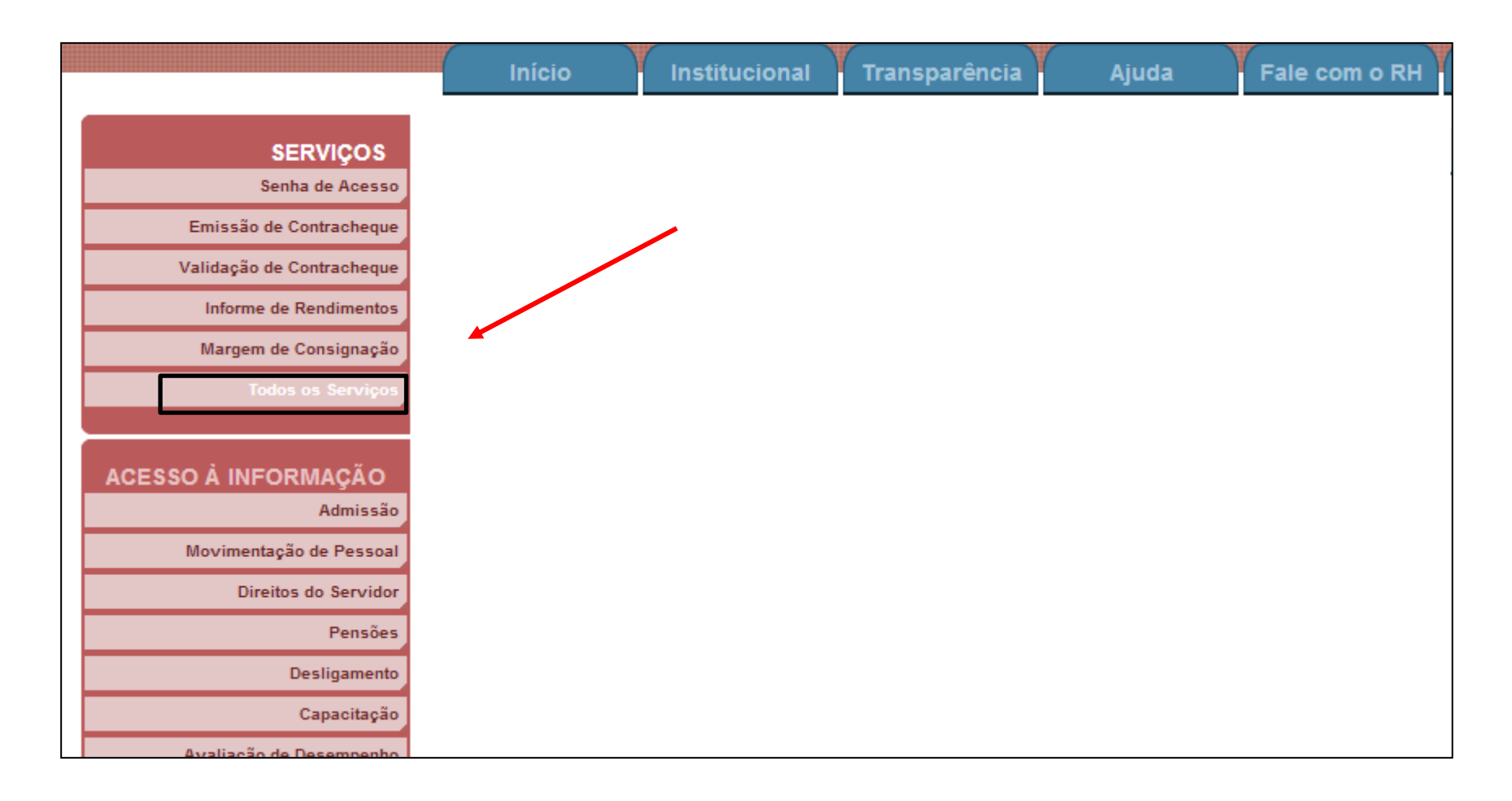

#### Passo 02

# ✓ Clicar em Emissão do DAE Previdenciário

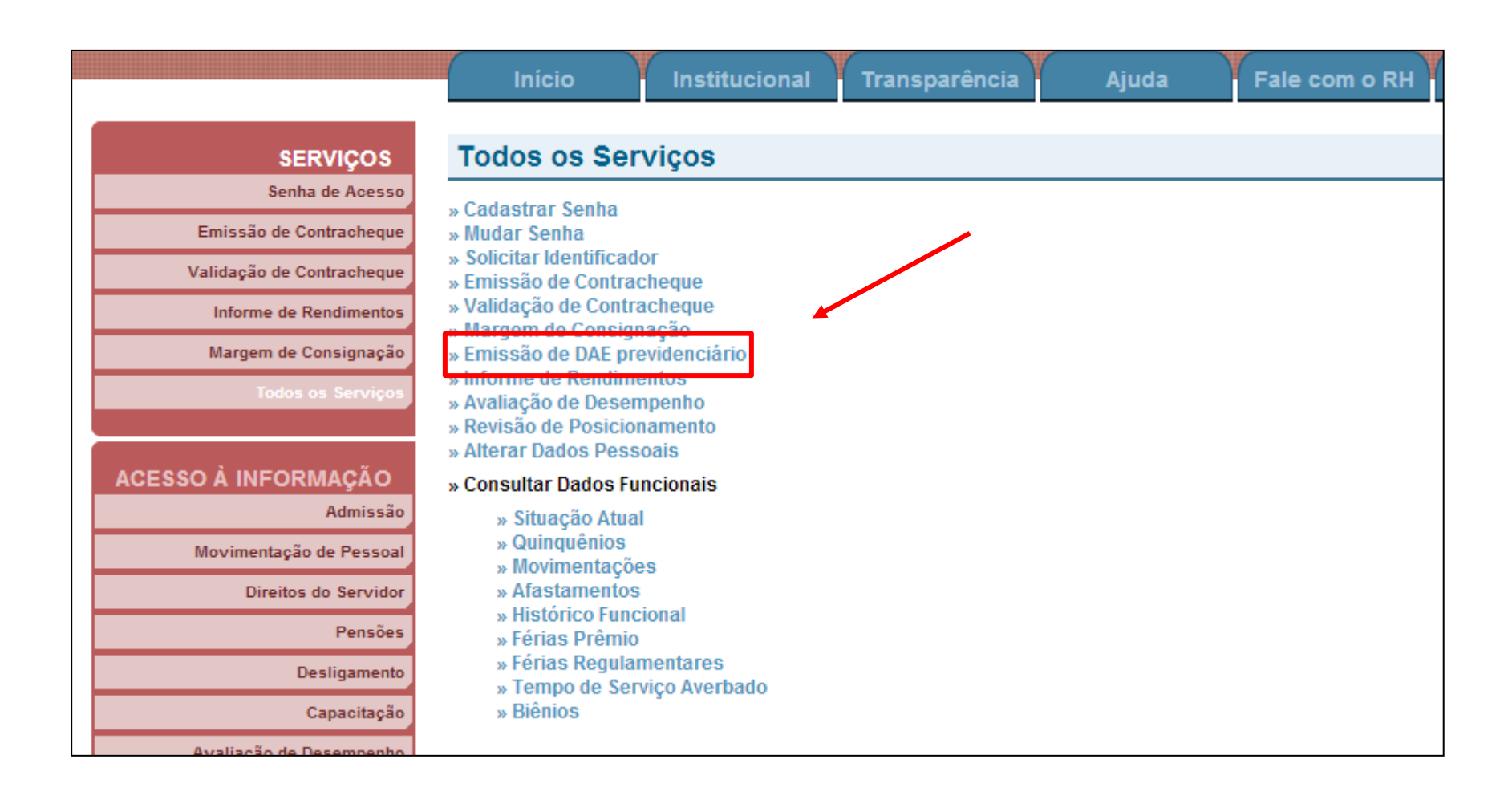

## <u> Passo 03</u>

- ✓ Preencher os dados solicitados
- ✓ Clicar em *Entrar*

|               | MASP: (Digite apenas números)                    |
|---------------|--------------------------------------------------|
|               | Senha:                                           |
|               | Se você não possui senha cadastrada, clique aqui |
|               |                                                  |
| igite os cara | cteres da imagem abaixo:                         |
|               | <b>Pessea</b>                                    |
|               |                                                  |
|               | Ouça o que esta escrito                          |
| Entrar Limpar |                                                  |

### <u>Passo 04</u>

✓ Caso o usuário tenha mais de uma admissão, selecione a admissão desejada

|                     | <del>,</del>                                                                                                    |                                                                      |
|---------------------|----------------------------------------------------------------------------------------------------|----------------------------------------------------------------------|
|                     | INFORMAÇÕES PARA SIMPLES CONSULTA, SEM VALIDADE COMO DOCUME                                                                                                   |                                                                      |
| Caso seus dados est | ejam incorretos ou desatualizados, imprima essa página e solicite a correção pessoalme<br>opção ENTRE EM CONTATO DIRETAMENTE COM SUA UNIDADE DE PESSOAL por m | nte em sua Unidade de Pessoal, ou através da<br>eio do Fale Conosco. |
| -Escolher Admis     | são/Cargo —                                                                                                    |                                                                      |
|                     | 01 -                                                                                                    |                                                                      |
|                     | Situação Funcional: DESIGNADO<br>Instituição: SECRETARIA DE ESTADO DE EDUCACAO                                                                                | Selecionar                                                           |
|                     | 02 - ASSISTENTE TECNICO DE EDUCACAO BASICA                                                                                                    |                                                                      |
|                     | Situação Funcional: EFETIVO<br>Instituição: SECRETARIA DE ESTADO DE EDUCACAO                                                                                  | Selecionar                                                           |
|                     |                                                                                                    |                                                                      |
|                     |                                                                                                    |                                                                      |

## <u>Passo 05</u>

- $\checkmark$  Selecione o período desejado para emissão do DAE
- ✓ Em seguida clicar em *Consultar*

| Cargo Selecionado:                                          | 1-                                                                                                    |                                                                                                    |
|-------------------------------------------------------------|----------------------------------------------------------------------------------------------------|----------------------------------------------------------------------------------------------------|
| Situação Funcional:                                         | DESIGNADO                                                                                                    |                                                                                                    |
| Instituição:                                                | SECRETARIA DE ESTADO DE EDUCACAO                                                                                                    |                                                                                                    |
|                                                             |                                                                                                    | CONSULTAR OUTRO CARGO                                                                                                    |
| Caso seus dados estejam inco                                | INFORMAÇÕES PARA SIMPLES CONSULTA, SEM VALIDADE<br>prretos ou desatualizados, imprima essa página e solicite a correçi<br>ENTRE EM CONTATO DIRETAMENTE COM SUA UNIDADE DE PES | IMPRIMIR SAIR DO SISTEMA<br>COMO DOCUMENTO OFICIAL.<br>o pessoalmente em sua Unidade de Pessoal, ou através da opç<br>SOAL por meio do Fale Conosco. |
| Caso seus dados estejam inco                                | INFORMAÇÕES PARA SIMPLES CONSULTA, SEM VALIDADE<br>prretos ou desatualizados, imprima essa página e solicite a correçi<br>ENTRE EM CONTATO DIRETAMENTE COM SUA UNIDADE DE PES | IMPRIMIR SAIR DO SISTEMA<br>COMO DOCUMENTO OFICIAL.<br>o pessoalmente em sua Unidade de Pessoal, ou através da opç<br>SOAL por meio do Fale Conosco. |
| Caso seus dados estejam inco<br>Digite os dados<br>Mês/Ano: | INFORMAÇÕES PARA SIMPLES CONSULTA, SEM VALIDADE<br>prretos ou desatualizados, imprima essa página e solicite a correçi<br>ENTRE EM CONTATO DIRETAMENTE COM SUA UNIDADE DE PES | IMPRIMIR SAIR DO SISTEMA<br>COMO DOCUMENTO OFICIAL.<br>o pessoalmente em sua Unidade de Pessoal, ou através da opo<br>SOAL por meio do Fale Conosco. |

## <u>Passo 06</u>

✓ Serão listados os DAE'S de contribuição previdenciária ainda não quitados

✓ Para imprimir, basta clicar em *Selecionar* no DAE desejado

| dados estejam | incorretos ou desa | tualizados, imprima ( | INFC<br>essa página e solic | RMAÇÕES PARA SMPLES CONSULT<br>ite a correção pessoalmente em sua U | A, SEM VALIDADE COMO DOCUMENTO<br>Inidade de Pessoal, ou através da opç | 0 OFICIAL.<br>80 ENTRE EM CONTATO D | RETAMENTE COM SUA UNIDAD | E DE PESSOAL po |
|---------------|--------------------|-----------------------|-----------------------------|---------------------------------------------------------------------|-------------------------------------------------------------------------|-------------------------------------|--------------------------|-----------------|
|               |                    |                       |                             |                                                                     | 000900.                                                                 |                                     |                          |                 |
|               |                    |                       |                             |                                                                     |                                                                         |                                     |                          | /               |
|               |                    | Més/Ano               | Folha                       | Data Vencimento                                                     | Data Pagamento                                                          | Valor(R\$)                          | Emissão                  |                 |
|               | 001                | 01/2007               | 01                          | 31/10/2011                                                          | Não quitado                                                             | R\$ 62,29                           | Selecionar               |                 |
|               | 002                | 03/2007               | 01                          | 31/10/2011                                                          | Não quitado                                                             | R\$ 62,29                           | Selecionar               |                 |
|               | 003                | 04/2007               | 01                          | 31/10/2011                                                          | Não quitado                                                             | R\$ 62,29                           | Selecionar               |                 |
|               | 004                | 05/2007               | 01                          | 31/10/2011                                                          | Não quitado                                                             | R\$ 62,29                           | Selecionar               |                 |
|               | 005                | 06/2007               | 01                          | 31/10/2011                                                          | Não quitado                                                             | R\$ 62,29                           | Selecionar               |                 |
|               | 006                | 07/2007               | 01                          | 31/10/2011                                                          | Não quitado                                                             | R\$ 62,29                           | Selecionar               |                 |
|               | 007                | 08/2007               | 01                          | 31/10/2011                                                          | Não quitado                                                             | R\$ 62,29                           | Selecionar               |                 |
|               | 008                | 09/2007               | 01                          | 31/10/2011                                                          | Não guitado                                                             | R\$ 64,38                           | Selecionar               |                 |
|               | 009                | 10/2007               | 01                          | 31/10/2011                                                          | Não quitado                                                             | R\$ 64,38                           | Selecionar               |                 |
|               | 010                | 11/2007               | 01                          | 31/10/2011                                                          | Não quitado                                                             | R\$ 64,38                           | Selecionar               |                 |
|               | 011                | 12/2007               | 01                          | 31/10/2011                                                          | Não quitado                                                             | R\$ 64,38                           | Selecionar               |                 |
|               | 012                | 02/2010               | 01                          | 31/10/2011                                                          | Não quitado                                                             | R\$ 64,39                           | Selecionar               |                 |
|               | 013                | 03/2010               | 01                          | 31/10/2011                                                          | Não quitado                                                             | R\$ 64,39                           | Selecionar               |                 |
|               | 014                | 04/2010               | 01                          | 31/10/2011                                                          | Não guitado                                                             | R\$ 64.39                           | Selecionar               |                 |

## <u>Passo 07</u>

✓ O DAE será aberto em uma nova janela

✓ Clique em *Imprimir* ou se preferir utilize o atalho do teclado Ctrl + P

| 8560000001 2 45801152142 1 2651214                                                                                                    | 4158 6 872037224                                                                                                    | 51                                                                                                    |
|----------------------------------------------------------------------------------------------------|----------------------------------------------------------------------------------------------------|----------------------------------------------------------------------------------------------------|
| SECRETARIA DE ESTADO DE<br>FAZENDA DE MINAS GERAIS<br>DOCUMENTO DE ARRECADAÇÃO ESTADUAL - DAE<br>Norme: 3000000000000000000000000000000000000                                                                                       | Velidade<br>31/10/2011<br>Tpe Namer<br>512.1<br>Códgo Munctor em<br>Mautro de Reterior<br>3/2007<br>Códgo Racetta<br>224-6 | ам раканстинска (к. е стр.<br>наканска (к. е. наканска)<br>наканска (к. е. наканска)<br>наканска (к. е. |
| Hearco<br>CONTRIB PREVI - ART 31 - LEI 64/02 E PATRONAL MASP 20<br>Deta de Emissão: 20/10/2011<br>Pagável nas agências do Banco do Brasil, Banco Postal, Bancoot<br>Sr. Caixa, este documento deve ser recebido exclusivamente pela | 9303334 X<br>), Bradesco, HSBC<br>lieitura do código (                                                                     | , Itaú, Mercantil do Brasil.<br>Je barras ou linha digitável.                                                                                                    |
| 2.44° 19                                                                                                    |                                                                                                    |                                                                                                    |
| Adertics;do                                                                                                    | TOTAL                                                                                                    | R\$ 124,58                                                                                                    |